## Part 1: Setting 3D Settings (CETDesigner.exe)

1. In the Windows Search Bar (or Start Menu), search **Nvidia Control Panel** and open it. (You can also find it by right-clicking on your Desktop.)

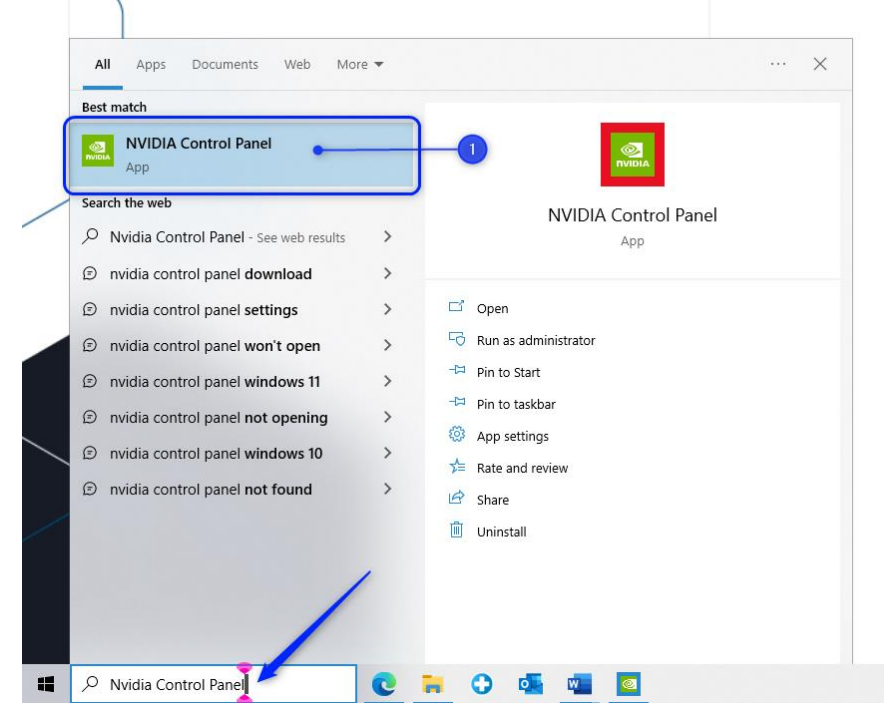

2. Under 3D Settings, select Manage 3D Settings,

| NVIDIA Control Panel                                                                                                    |                                                                                                    |                                                                  | _                 |           | $\times$ |
|----------------------------------------------------------------------------------------------------|----------------------------------------------------------------------------------------------------|------------------------------------------------------------------|-------------------|-----------|----------|
| File Edit Desktop 3D Settings Help                                                                                                    |                                                                                                    |                                                                  |                   |           |          |
| 🕲 Back 👻 🚱                                                                                                    |                                                                                                    |                                                                  |                   |           |          |
| Select a Task                                                                                                    | Manage 3D Settings                                                                                                    |                                                                  |                   |           | ^        |
| Adjust image settings with preview                                                                                                    |                                                                                                    |                                                                  | Restor            | re Defaul | .ts      |
| Manage 3D settings  2 Configure Surround, Physix                                                                                                    | You can change the global 3D settings and c<br>automatically each time the specified program                                                                                                    | reate overrides for specific programs. The ov<br>s are launched. | /enides will be u | used      |          |
| Display    Change resolution    Adjust desktop color settings    Rotate display    Set up digital audio    Adjust desktop size and position    Set up multiple displays    Video    Adjust video color settings    Adjust video image settings | I would like to use the following 3D settings<br>Global Settings<br>1. Select a program to customize:<br>Mozilla Firefox (firefox.exe)<br>Show only programs found on this computer<br>2. Specify the settings for this program: | add a a a a a a a a a a a a a a a a a a                          | lestore           |           |          |
|                                                                                                    | Feature                                                                                                    | Setting                                                          | ^                 |           |          |

- 3. Click on the **Program Settings** tab and click **Add**.
- In the Add window, click Browse and enter the Path where the User's running instance of CETDesigner.exe resides.

For the Official version of CET, this is... %LOCALAPPDATA%\CET Data\64-bit\Application\cet.runtime\bin\win64

5. Select *CETDesigner.exe* and click Add.

## Setting up dedicated GPU for Nvidia Graphics Cards

| 1 | 📓 NVIDIA Control Panel                                                                                                    |                                                                       | ICIIDA             |
|---|----------------------------------------------------------------------------------------------------|-----------------------------------------------------------------------|--------------------|
|   | Add                                                                                                    |                                                                       | IUUNA              |
|   | Select a program:                                                                                                    |                                                                       |                    |
| ſ | Sort by: Recently used                                                                                                    | Add                                                                   | ×                  |
|   |                                                                                                    | ► → * ↑                                                               | win64 ,            |
|   |                                                                                                    | o Organize 🗸 🔥 New folder                                             | 💷 🔹 🔟 😯            |
|   |                                                                                                    | Name Date modified Type                                               | Size               |
|   | and the second second se | Vuick a cess (© CETDesigner.exe 9/5/2023 3:55 PM Application          | 44 KB              |
|   |                                                                                                    | CETimgresize.exe 9/5/2023 3:55 PM Application                         | 148 KB             |
|   |                                                                                                    | SpellChecker.exe 9/5/2023 3:55 PM Application                         | 22 KB              |
|   |                                                                                                    |                                                                       |                    |
|   |                                                                                                    | S CET Data                                                            |                    |
|   |                                                                                                    | an Cerbata y                                                          |                    |
|   |                                                                                                    | OneDrive - Configur                                                   |                    |
|   |                                                                                                    | OneDrive - Internatic                                                 |                    |
|   |                                                                                                    | SeaDrive (files-my.cc                                                 |                    |
|   |                                                                                                    | SarDrive (Eler un en                                                  |                    |
|   | - constitue dans                                                                                                    |                                                                       |                    |
|   |                                                                                                    | This PC                                                               |                    |
|   | Can't find the program?                                                                                                    | . 🖉 Network                                                           |                    |
|   |                                                                                                    | F File name: CETDesigner.exe V Execut                                 | ables (*.exe) 🗸 🗸  |
|   | executable files inside the folder and subfolders.                                                                                                    | Add Current Folder                                                    | pen <b>Fance</b> l |
|   |                                                                                                    |                                                                       |                    |
|   | Add Selected Program Ca                                                                                                    |                                                                       |                    |
|   | Durrich                                                                                                    |                                                                       |                    |
|   | Uescription:<br>If NVIDIA has not provided                                                                                                    | ings for a program on your system, click this button to add your own. |                    |
|   |                                                                                                    |                                                                       |                    |

- 6. Scroll down to the settings below and set the respective options...
  - a. OpenGL rendering GPU Choose your dedicated Graphics Card (Should be Nvidia)
  - b. Power management mode Prefer Maximum Performance

| 🙏 Manage 3D Settings                                                                         | ;                                                         |                                |
|----------------------------------------------------------------------------------------------|-----------------------------------------------------------|--------------------------------|
|                                                                                              |                                                           | Restore Defaults               |
| You can change the global 3D settings and a<br>automatically each time the specified program | create overrides for specific program<br>ns are launched. | is. The overrides will be used |
| I would like to use the following 3D setting:                                                | 5:                                                        |                                |
| Global Settings Program Settings                                                             |                                                           |                                |
| 1. Select a program to customize:                                                            |                                                           |                                |
| 8                                                                                            | Add Remove                                                | Restore                        |
| Show only programs found on this compute                                                     |                                                           |                                |
| <ol> <li>Specify the settings for this program:</li> </ol>                                   |                                                           |                                |
|                                                                                              | 0. III                                                    |                                |
| Feature                                                                                      | Setting                                                   |                                |
| Low Latency Mode                                                                             | Use global setting (Off)                                  |                                |
| Max Frame Rate                                                                               | Use global setting (On)                                   |                                |
| Multi-Frame Sampled AA (MFAA)                                                                | Use global setting (Off)                                  |                                |
| OpenGL GDI compatibility                                                                     | Use global setting (Auto)                                 |                                |
| OpenGL rendering GPU                                                                         | NVIDIA GeForce GTX 1650                                   |                                |
| Power management mode                                                                        | Prefer maximum performa                                   | nce                            |
| Preferred refresh rate (Laptop Display)                                                      | Use global setting (Highest avail                         | able)                          |
| Texture filtering - Anisotropic sample opti                                                  | Use global setting (On)                                   |                                |
| Texture filtering - Negative LOD bias                                                        | Use global setting (Allow)                                |                                |
| Texture filtering - Quality                                                                  | Use global setting (Performance                           | .) 🗸                           |
|                                                                                              |                                                           |                                |
|                                                                                              |                                                           |                                |
|                                                                                              |                                                           |                                |
|                                                                                              |                                                           |                                |
|                                                                                              |                                                           |                                |

- 7. Click **Apply** at the bottom.
- 8. Launch CET with a <u>Clean Start</u> or restart your Computer for it to take effect.

## Part 2: Configure PhysX

1. Again, in the **Nvidia Control Panel** like in Part 1, under **3D Settings**, select **Configura Surround**, **PhysX**.

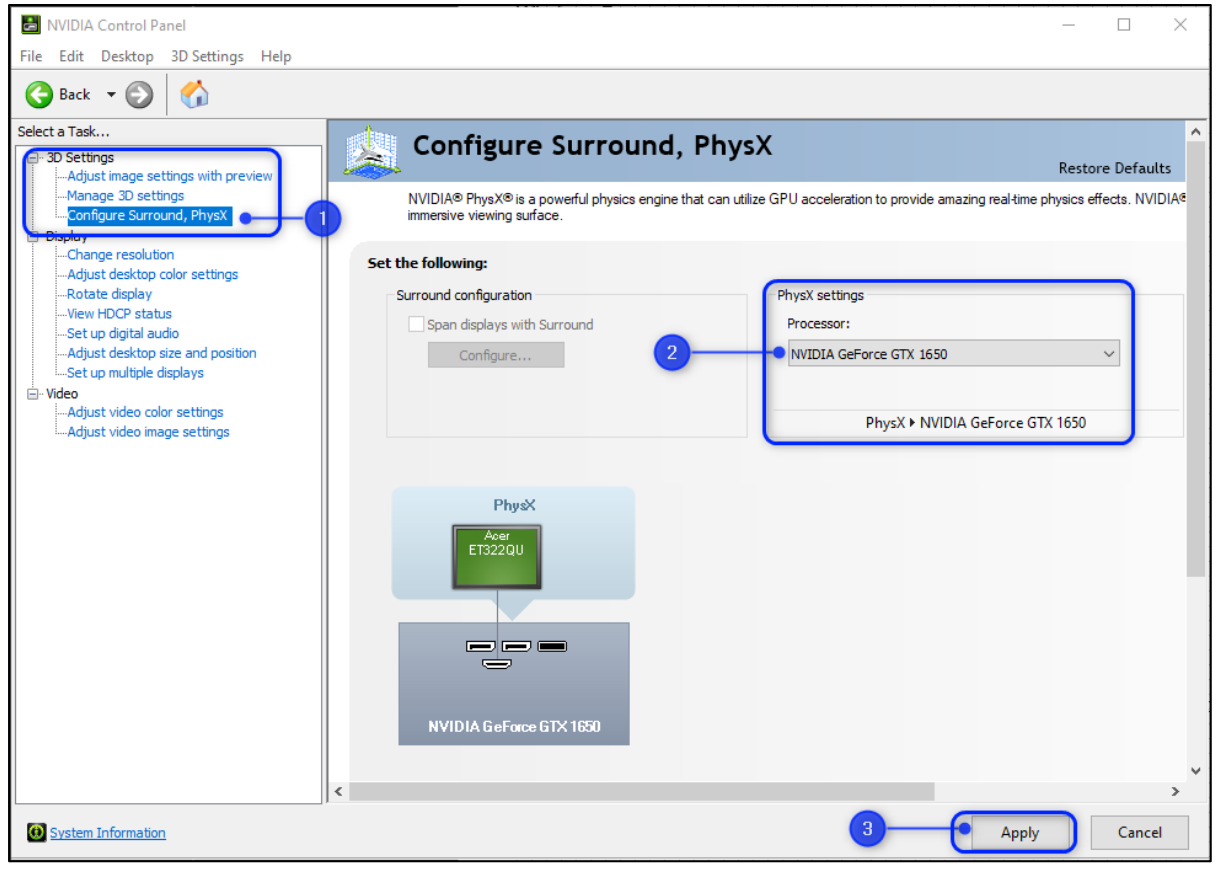

- 2. In the **PhysX Settings**, hit the dropdown menu and select your dedicated Graphics Card as the Processor. (Should say Nvidia ...).
- 3. Click **Apply** at the bottom.
- 4. Launch CET with a <u>Clean Start</u> or restart your Computer for it to take effect.